# Steps to Complete BLUE Book First Time Log In

Greetings!

Thank you for taking the time to complete your BLUE Book compliance!

Please follow these detailed instructions carefully! If you need assistance, please do not reset your password or call the Help Desk. Instead, call Volunteer Services at 909-558-8022. We are here to help!

Step 1: Visit our website at <u>www.lomalindavolunteers.org</u>

**Step 2:** Log in to your dashboard using the **user name** and **password** you created when you submitted your profile.

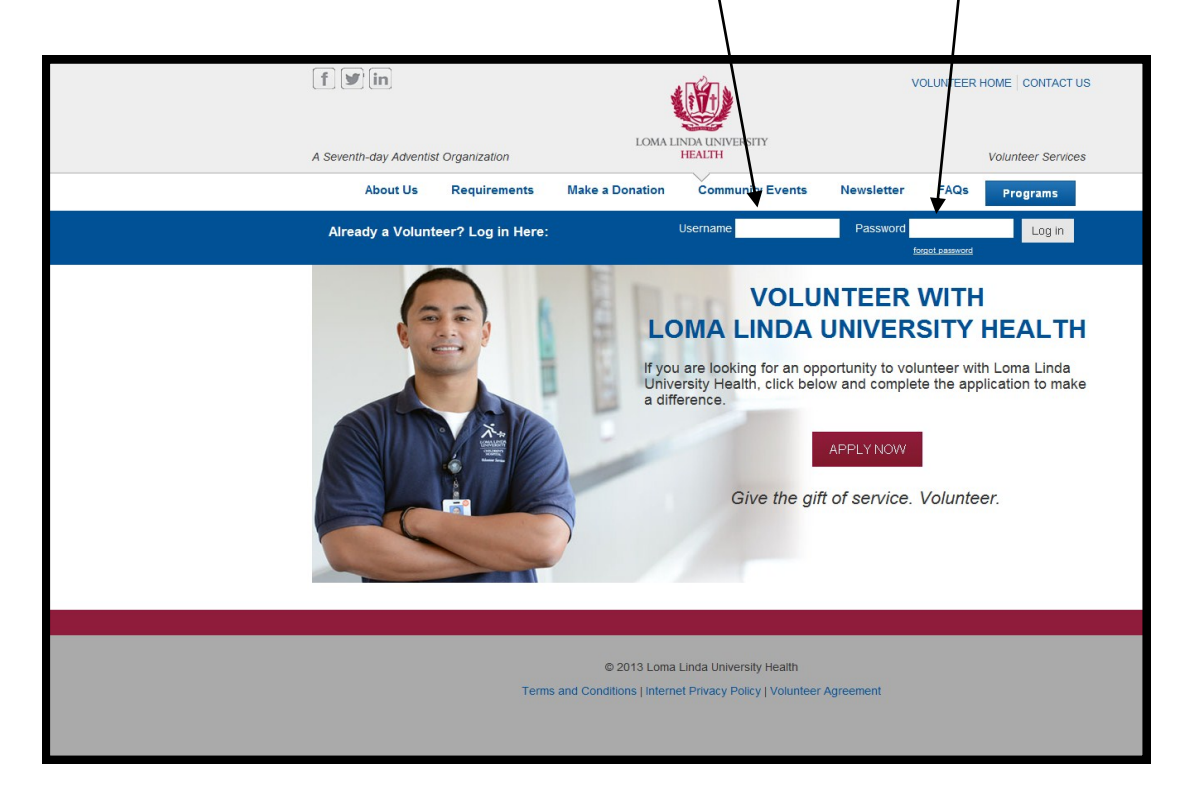

Step 3: From your volunteer dashboard, click on "Complete BLUE Book Training".

| f 🕑 in                               | 1                                        | Ŵ                                                                                                    | VOLUNTEER HOME   CONTACT US  |
|--------------------------------------|------------------------------------------|----------------------------------------------------------------------------------------------------|------------------------------|
| A Seventh-day Adventist Organization | LOMA I                                   | INDA UNIVERSITY<br>HEALTH                                                                             | Volunteer Services           |
| About Us F                           | Requirements Make a Donation             | Community Events Newsletter F                                                                         | AQs Pograms                  |
| Dashboard   Edit F                   | Profile   Search Opportunities   Schedul | e Here   View Calendar   Report Hours   View H                                                        | ours   M Interests           |
|                                      | My Compliance Record                     |                                                                                                    |                              |
|                                      | Application                              | 08/14/2013                                                                                            | ✓ Complete                   |
|                                      | Reference Check                          | 07/17/2013                                                                                            | ✓ Complete                   |
|                                      | Interview                                | 07/12/2013                                                                                            | ✓ Complete                   |
|                                      | Background Check                         | Approved                                                                                              | ✓ Complete                   |
|                                      | Orientation                              | 07/17/2013                                                                                            | <i>✓</i> Complete            |
|                                      | TB Clearance                             | Expires: 08/01/2014                                                                                   | ✓ Complete                   |
| Status: Active                       | Influenza Immunization                   | Expires: 09/30/2013                                                                                   | ✓ Complete                   |
| Log Out                              | Training Survey                          | Due by: 09/14/2013<br>NOTE: Contact your volunteer supervisor or coo<br>to take your training survey. | ordinator for details on how |
|                                      | BLUE Book Training                       | Expires: 09/01/2013                                                                                   |                              |
|                                      | Pesticide Safety Training                | Due by: 04/01/2013<br>Complete Pesticide Safety Training Record                                       |                              |
|                                      |                                          | Frint out and follow the instructions to complete                                                     | and mail the form.           |
|                                      |                                          |                                                                                                    |                              |
|                                      | © 2013 Loma                              | Linda University Health                                                                               |                              |
|                                      | Terms and Conditions   Internet          | et Privacy Policy   Volunteer Agreement                                                               |                              |

**Step 4:** Log in to the OWL Portal using the **email address** and password that you use for your volunteer profile.

| Loma Linda University   Loma Linda University Medical Center | /                              | Canvas   Banner   Peopl | ePortal   Ghange Password (ELU) | LLU Webmail   Logi |
|--------------------------------------------------------------|--------------------------------|-------------------------|---------------------------------|--------------------|
|                                                              | Email:<br>Password:            |                         |                                 |                    |
|                                                              | Join myLLU<br>Forgot Fassword? | Login                   |                                 |                    |
| © 2013 Loma Linda University                                 |                                |                         |                                 | ☑ Feedback         |

NOTE: This requires your full **email address** - not your username . If you forgot which email address you used in your profile, you can click Edit Profile on your volunteer dashboard to view your email address.

### **DO NOT click on** *Change Password, Join myLLU, or Forgot Password.*

If you have trouble logging in, please call Volunteer Services at 909-558-8022

**Step 5:** This is the main screen for the OWL Portal. Select "Self Register"

| Organization Wide                                                      | e Learning (OWL) Portal                                                                                                    |  |
|------------------------------------------------------------------------|----------------------------------------------------------------------------------------------------|--|
| MyLLU VIP CE Portal Online Cla                                         | room (Moodle) People Portal Atomic Learning                                                                                                    |  |
| Home<br>SELF SERVICE<br>Self Register<br>My Requirements<br>My History | Welcome<br>Welcome to the Loma Linda University Health Organization Wide<br>Learning Portal (OWL). The information in this portal is only<br>available to Employees, Faculty, Physicians, Staff and Students. This<br>portal will assist you in reviewing and completing your assigned<br>education. Use the controls on the left to navigate through this site.<br>My Requirements will allow you to view and register for your required<br>education. To see all course listings, please use the registration option<br>(s).<br>In addition, the Continuing Education Portal (CE Portal) extends the<br>educational opportunities to the World Wide Web. You will need to use<br>this portal to register for all courses that incorporate a registration fee. |  |
|                                                                        | For assistance, please contact Staff Development (909) 558-3500 or<br>email staffdevelopment@llu.edu<br>Temporary/Contract Staff:<br>Non-Employee Access Form - Click this link to request registration<br>of non-employees for trainings such as LLEAP, etc.                                                                                                    |  |
|                                                                        | OWL New Number Request Form - use this link to open the request<br>form. OWL Tutorials Individual User Tutorial Managed Cost Center User Tutorial Frequently Asked Questions FAQs - dick here to view frequently asked questions related to OWL,                                                                                                    |  |
| © Copyright 2013, Loma Linda University Adventist Health Science Ce    | CE Online (Moodle), and the CE Portal.                                                                                                    |  |

**Step 6:** Type the words "BLUE Book" into the Keyword field.

| do not nee                    | d to enter a date range.                                                                                                    |
|-------------------------------|----------------------------------------------------------------------------------------------------|
| 🔊 Orga                        | nization Wide Learning (OWL) Portal                                                                                                    |
| MyLLU VIP                     | CE Portal Online Classroom (Moodle) People Portal Atomic Learning                                                                                                    |
| Home                          | Self Register                                                                                                    |
| SELF SERVICE                  |                                                                                                    |
| Self Register                 | Use the query below to search for courses to register yourself for.                                                                                                    |
| My Requirements               |                                                                                                    |
| My History                    | Keyword:                                                                                                    |
| COURSES                       | Rance for Course Benin                                                                                                    |
| Register Population           | Date: 10                                                                                                    |
| Update Results                | Enter date as mm/dd/www.e.r. 06/1//2011                                                                                                    |
| Course Roster                 |                                                                                                    |
| Course History                |                                                                                                    |
| REQUIREMENTS                  | NOTE: This query searches based on the start date of the course, not the ending date. Therefore a class that is scheduled for 1/1/2010 - 3/1/2010 will NOT show up with a query that asks for course beginning 2/1/2010 - |
| Assign Requirements           | 4/1/2010.                                                                                                    |
| Delete Requirements           | Search                                                                                                    |
| RPT:List Requirements         |                                                                                                    |
| RPT:Missing Requirements      |                                                                                                    |
| RPT:Requirement<br>Completion |                                                                                                    |
| RPT:Compliance/HIPAA          |                                                                                                    |
| STAFF INFO                    |                                                                                                    |
| Staff List                    |                                                                                                    |
|                               |                                                                                                    |

Step 7: Click on the box next to the words "BLUE Book", then click "Register".

Do not select MUR:BLUE Book. Ð Organization Wide Learning (OWL) Portal CE Portal Online Class IYLLU VIP Self Register lome SELF SERVICE elect the course below for which yo a wish to register. Self Register My Requirements My History Register COURSES Register Population Select Course Course List **Jpdate Results** Course Roster The following courses are free to employees, and can be registered from this portal. Course Course History BLUE Book 2014 (M:INSV4) S000019366 REQUIREMENTS DATE: 12/31/2014 TIME: 00:00 Assign Requirements LOCATION: **Review Requirements** Online Classroom (Moodle) elete Requirements Details RPT:List Requirements **RPT:Missing Requirements** MUR: BLUE Book 2014 (M:INSV1804) S000018826 DATE: 12/31/2014 TIME: 00:00 RPT:Requirement Completion LOCATION: RPT:Compliance/HIPAA Online classroom (Moodle) STAFF INFO Details Staff List icense & Certification Register © Copyright 2014, Loma Linda University Adventist Health Science Cente

#### Step 8: Click on the link.

|                                |                     | 1                    |                   |                      |                       |                                 |  |
|--------------------------------|---------------------|----------------------|-------------------|----------------------|-----------------------|---------------------------------|--|
|                                |                     |                      |                   |                      |                       |                                 |  |
| 83                             |                     |                      |                   |                      |                       |                                 |  |
| I Orga                         | nizatio             | n Wide               | e Learn           | ing (OWI             | L) Portal             |                                 |  |
| NyLLU VIP                      | CE Portal           | Online Clas          | sroom (Moodle)    | People Portal        | Atomic Learning       |                                 |  |
| lome                           |                     |                      |                   | Registration (       | Confirmation          | 1                               |  |
| SELF SERVICE                   |                     | Course               |                   | Date                 | Results               |                                 |  |
| Self Register                  |                     | BLUE Book 2014       |                   | 12/31/2014           | Registration Confirme | ed                              |  |
| My Requirements                | You have been       | enrolled in one      | of our online cou | urses, BLUE Book 201 | 4.                    |                                 |  |
| My History                     | Please go to h      | ttp://ceonline.llu   | .edu/moodlece/    | course/view.php?id=2 | 701 to take the cour  | se. You will be asked to login. |  |
|                                |                     |                      |                   |                      |                       |                                 |  |
| ) Copyright 2014, Loma Linda ( | University Adventis | t Health Science Cen | iter              |                      |                       |                                 |  |

**Step 9:** Log in again, using the **email address** and **password** that you use for your volunteer profile.

|                       | /                                                                                                    | /                                                                                                    |
|-----------------------|----------------------------------------------------------------------------------------------------|----------------------------------------------------------------------------------------------------|
| LOMA LINDA UNIVERSITY |                                                                                                    |                                                                                                    |
|                       | Returning to this web site?<br>Login here using your email and pessword<br>(Cookies must be enabled in your browser) ()<br>Email<br>Password Login | Is this your first time here?<br>Attention:<br>Your log in username is now your full email address:<br>i.e. jsmith@llu.edu<br>Welcome to Continuing Education Online!<br>If you have any trouble logging in, please contact the Loma Linda University helpdesk.<br>Email: Iluhelpdesk@llu.edu<br>Phone: (909) 558-8053<br>Extension: 48611 |
|                       |                                                                                                    |                                                                                                    |

### **Step 10:** Select "Volunteers Only"

| Navigation   Home  My home  My profile  Current course  Participants  Badges  General  Clinical Departments Clinical Support Departments Non-Clinical Departments Non-Clinical Negartments Non-Clinical Negartments Negartments Neg | BLUJE Cock         2014         Select the ONE lesson below which relates closest to your job.         Clinical Departments         © Clinical Departments         Clinical Departments         Clinical Departments         For everyone working with patients. Le. advance practice professionals, nurses, respiratory care practitioners, radiologic technologists, physical therapists, speech pathologists, social services, case managers, clinical detician, etc.         LLU Faculy who overnee students in clinical settings such as School of Dentistry, School of Allied Health, School of Pharmacy, etc. |
|----------------------------------------------------------------------------------------------------|----------------------------------------------------------------------------------------------------|
|                                                                                                    | Clinical Support Departments                                                                                                    |
| Administration 🖂 🖂                                                                                                    | Clinical Support Departments                                                                                                    |
| Course     administration     Grades                                                                                                    | For staff supporting the functions of patient care departments such as nutritional support, dispatch, engineering services, security, etc.                                                                                                    |
| My profile settings                                                                                                    | Non-Clinical Departments                                                                                                    |
|                                                                                                    | En Non-Clinital Departments                                                                                                    |
|                                                                                                    | For all other oppartments such as administration, administrative assistants, enviromental services, landscape, campus engineering, risk management, HRM, HRIS, payroll, PBO, LLU, Volunteers, etc.                                                                                                    |
|                                                                                                    | Voluntaers                                                                                                    |
|                                                                                                    | Columbers ONLY                                                                                                    |

### **Step 11:** Begin the course!

| CE Online ► <u>S000013865</u> ► <u>Lessons</u> ► Non-Clinical |                                                                                                    |
|---------------------------------------------------------------|----------------------------------------------------------------------------------------------------|
|                                                               | Non-Clinical                                                                                                    |
|                                                               | Instructions     Read through the content of each page, then advance to the next page.                                                                                                    |
|                                                               | Click on the links to additional information, such as policies, videos, which are embedded throughout the BLUE Book.     This icon                                                                                                    |
|                                                               | Throughout the course you will experience randomized test questions. You will need to pass the course with a score of 80% or higher. If you do not achieve 80% or higher please start a new attempt.                                                                                                 |
|                                                               | If you need to leave the BLUE Book before completing it, a bookmark will be placed so that the next time you log in, you will advance to the page where you left off.     At the end of the BLUE Book, open the link to the Pesticide Safety Training Record and complete, print, sign, give to your |
|                                                               | supervisor to sign and forward the original document to EH&S.  • Upon completion your score will be automatically recorded in your history in OWL.                                                                                                    |
|                                                               | Continue                                                                                                    |

- At the end of the BLUE Book, open the link to the Pesticide Safety Training Record.
- Log in to "Liquid Office" using your username and password.
- Complete the form you do not need to enter a supervisor name or password.

| ook 2014  Volunteers Volunteers ONLY                                                                                                    |                                                       |
|----------------------------------------------------------------------------------------------------|-------------------------------------------------------|
| Volunteers ONLY                                                                                                    |                                                       |
| You have earned 21 point(s) out of 24 point(s) thus far.                                                                                                    |                                                       |
| Pesticide Form and Continue                                                                                                    |                                                       |
| Click on the link below to complete your pesticide form & then select the Continue butto                                                                                                  | n at the bottom of the screen to continue BLUP Book.  |
| Login to the Pesticide Form using your Login/Password identical to your initial compu     Complete the form     Select the "Submit/Go" button     Close the window and continue BLUE Book | ter login or websense credentials.                    |
|                                                                                                    | Pesticide Form                                        |
| ** Remember to se                                                                                                    | lect the Continue button at the bottom of this screen |
| Continue                                                                                                    |                                                       |
|                                                                                                    |                                                       |

## Notes:

- You can stop the course at any time and come back later to finish it. The steps to log in a second time will be slightly different see next section.
- A passing score is 80% or better. You make take the course as many times as you need to pass. The steps to log in a second time are slightly different see next section.

### Steps to Log in a Second Time - to Resume the Course

Follow Steps 1 – 4 outlined above to get to the main screen in the OWL Portal .

### Select "My History".

| Organization Wide Le                                                                                                    | rning (OWL) Portal                                                                                                    |
|----------------------------------------------------------------------------------------------------|----------------------------------------------------------------------------------------------------|
| MyLLU VIP CE Portal Online Classroom (Moo                                                                                                    | e) People Portal Atomic Learning                                                                                                    |
| MyLLU VIP CE Portal Online Classroom (Moo<br>Home<br>SELF SERVICE<br>Self Register<br>My Requirements<br>My History<br>In addit<br>education<br>For as:<br>Tempor<br>Non-Em<br>of non-e<br>OWL Ne<br>form.<br>OWL Tu<br>Individu<br>Manage<br>FAQs - | e)       People Portal         Welcome         Net of the Loma Linda University Health Organization Wide<br>pring Portal (OWL). The information in this portal is only<br>to Employees, Faculty, Physicians, Staff and Students. This<br>will assist you in reviewing and completing your assigned<br>h. Use the controls on the left to navigate through this site.<br>irrements will allow you to view and register for your required<br>h. To see all course listings, please use the registration option<br>(s).         n, the Continuing Education Portal       (CE Portal) extends the<br>all opportunities to the World Wide Web. You will need to use<br>It to register for all courses that incorporate a registration fee.         stance, please contact Staff Development (909) 558-3500 or<br>email staffdevelopment@lu.edu         ry/Contract Staff:         oyee Access Form - Click this link to request registration<br>ployees for trainings such as LLEAP, etc.         Number Request Form - use this link to open the request         orials         User Tutorial         Cost Center User Tutorial         Frequently Asked Questions related to OWL,<br>CE Online (Moodle), and the CE Portal. |

### Check the box labeled "Enrolled". Then click "Get Report".

| 🖉 Org                                         | anization Wide Le                                                                  | earning (OWL) Portal                                                         |                         |   |
|-----------------------------------------------|------------------------------------------------------------------------------------|------------------------------------------------------------------------------|-------------------------|---|
| ayllu vip                                     | CE Portal Online Classroom (                                                       | Moodle) People Portal Atomic Learning                                        |                         |   |
| iome                                          |                                                                                    | My Course History                                                            |                         | 2 |
| ELF SERVICE                                   | Include Status:                                                                    | Include Date Range:                                                          | Output Options          |   |
| elf Register<br>ty Requirements<br>ty History | Enrolled     Completed: Passed     Completed: Not Passed     No Show     Cancelled | 08/29/2012 × mm/dd/yyyy<br>to<br>08/29/2015 Leave blank for all future dates | HTML     Print     Word |   |
|                                               | Get Report                                                                         |                                                                              |                         | ] |

### Then click on BLUE Book "Take this course"

| Records: 4-Enrolled 4-Total                                          |                                                 |                          |                   |
|----------------------------------------------------------------------|-------------------------------------------------|--------------------------|-------------------|
| Title                                                                | /                                               | Date                     | Status Update All |
| Compliance Corp (Basic) (M:COMP7                                     | 93)(S00001+819) Take this course                | Apr 1, 2013-Dec 31, 2013 | Enrolled Cancel   |
| Information Security & Confidentiali                                 | ty 2013 (MCOMP101)(S000014232) Take this course | Jan 1, 2013-Dec 31, 2013 | Enrolled Cancel   |
| BLUE Book 2013 (M:INSV4)(S000013                                     | 865) Take this course                           | Dec 31, 2013             | Enrolled Cancel   |
| 10" Confidential Information at Your<br>(M:INSV1361)(S000010198)     | Fingertips and One Step Away from a Breach      | Dec 31, 2012             | Enrolled          |
| Update All                                                           |                                                 |                          |                   |
| opyright 2013, Loma Linda University Adventist Health Science Center |                                                 |                          |                   |

Log in again, using the **email address** and password that you use for your volunteer profile.

| CE Online > Login to the site                                                                                                    |                                                                                                    |
|----------------------------------------------------------------------------------------------------|----------------------------------------------------------------------------------------------------|
| Returning to this web site?<br>Login here using your email and password<br>(Cookies must be enabled in your browser) ()<br>Email<br>Password<br>Login | Is this your first time here?<br>Attention:<br>Your log in username is now your full email address:<br>i.e. jsmith@llu.edu<br>Welcome to Continuing Education Online!<br>If you have any trouble logging in, please contact the Loma Linda University helpdesk.<br>Email: Iluhelpdesk@llu.edu<br>Phone: (909) 558-8053<br>Extension: 48611 |

### Select "Volunteers Only"

| Navigation          |                                                                                                    |
|---------------------|----------------------------------------------------------------------------------------------------|
| Home                |                                                                                                    |
| My home             |                                                                                                    |
| Site pages          | B.L.U.E. Stock                                                                                                    |
| My profile          |                                                                                                    |
| Current course      |                                                                                                    |
| T BLUE Book 2014    | 2074                                                                                                    |
| Participants        | Select the ONE lesson below which relates closest to your job.                                                                                                    |
| Badoes              | Constraining and a constrained and a constrained and a cons                                                                                                    |
| F General           |                                                                                                    |
| ) Clinical          | Clinical Departments                                                                                                    |
| Departments         |                                                                                                    |
| Clinical Support    | Clinical Departments                                                                                                    |
| Departments         |                                                                                                    |
| Non-Clinical        | For everyone wepting werplands, i.e. evenice precisionals, nurses, respiratory care practioners, radiologic technologists, physical merapists, speech pathologists, social services, case managers, clinical detician, etc.                                                                                                    |
| Departments         | LLU Faculty who oversee students in clinical settings such as School of Dentistry, School of Nursing, School of Allied Health, School of Pharmacy, etc.                                                                                                    |
| Volunteers          |                                                                                                    |
| My courses          |                                                                                                    |
|                     | Clinical support Departments                                                                                                    |
|                     | Clinical Screent Departments                                                                                                    |
| Administration      |                                                                                                    |
| - Course            | For staff supporting the functions of patient care departments such as nutritional support, dispatch, engineering services, security, etc.                                                                                                    |
| administration      |                                                                                                    |
| Grades              |                                                                                                    |
| My profile settings | Non-Cilnical Departments                                                                                                    |
|                     |                                                                                                    |
|                     | Die Non-Clinika Departments                                                                                                    |
|                     | For all other departments such as administration administrative assistants, environmental services, landscape, camous engineering, risk management HBM HRIS, payroll PBO LLU Volunteers, etc.                                                                                                    |
|                     | to a set of provide set of an antiparticle of the set of the set o |
|                     |                                                                                                    |
|                     | Volunteers                                                                                                    |
|                     |                                                                                                    |
|                     | a Volunteers ONLY                                                                                                    |
|                     |                                                                                                    |
|                     |                                                                                                    |

#### Resume the course!

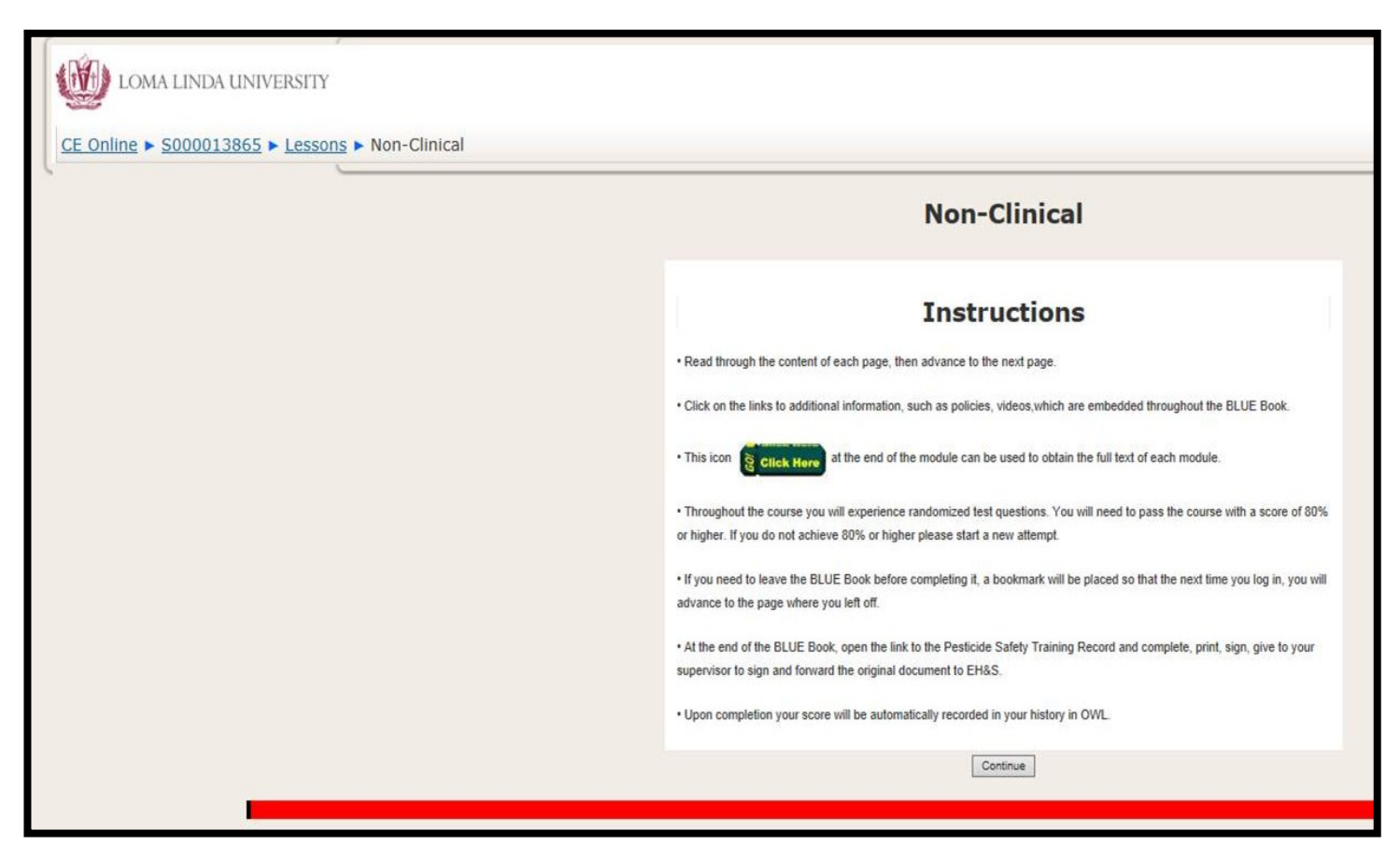